## Anmeldung für Microsoft Teams / Office 365

Für diejenigen die eine E-Mail erhalten haben gilt das erste Bild. Man klickt auf den Link:

Bei Office 365 anmelden <<u>https://www.office.com/?auth=2&login\_hint=Sch</u>

Für diejenigen, die Benutzername und Passwort bekommen haben gilt folgender Weg:

Unter Google gibt man Office 365 login ein und klickt auf den ersten Link.

| Google | office 365 login                                                               | XQ         |
|--------|--------------------------------------------------------------------------------|------------|
|        | 🔍 Alle 🗉 News 🧷 Shopping 🕩 Videos 🖾 Bilder 🗄 Mehr Einstellungen                | Suchfilter |
|        | Ungefähr 419.000.000 Ergebnisse (0,30 Sekunden)                                |            |
|        | Hinweise zum Datenschutz bei Google                                            |            |
|        | SPATER ERINNERN ANSEHEN                                                        |            |
|        | www.office.com ▼ Diese Seite übersetzen<br>Office 365 Login   Microsoft Office |            |

Danach wird das erste Fenster geöffnet, wo man die E-Mail-Adresse eingibt. Danach im nächsten Fenster gibt man dann das Passwort ein.

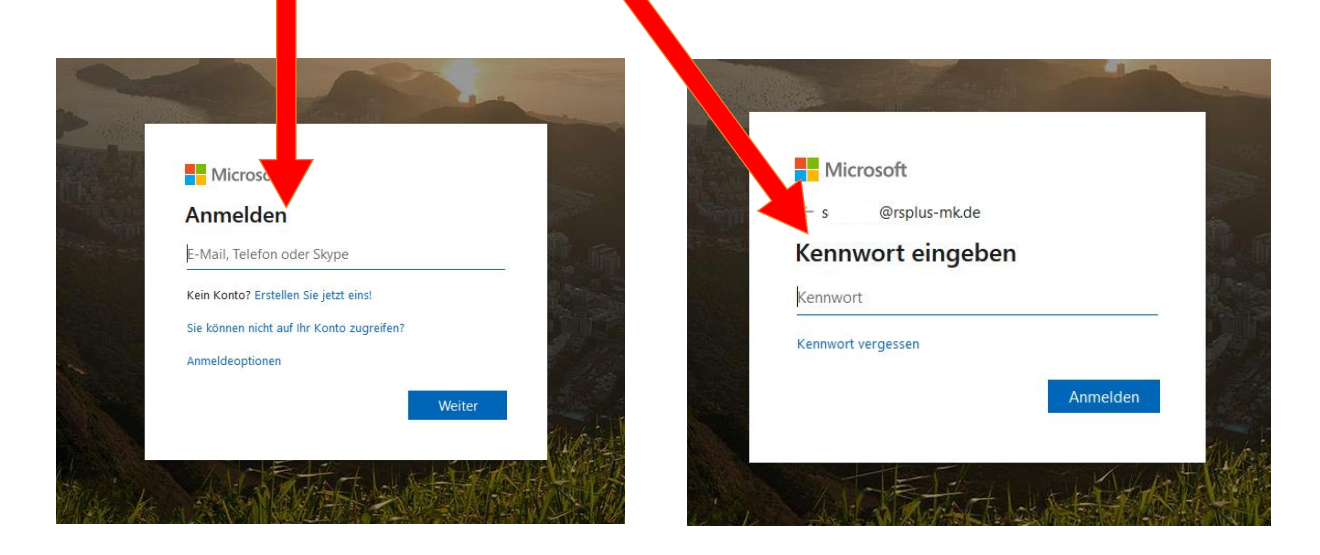

Danach befindet man sich auf der Seite von Office 365. Alle dort befindlichen Programme kann man nutzen und eins davon ist Microsoft Teams.

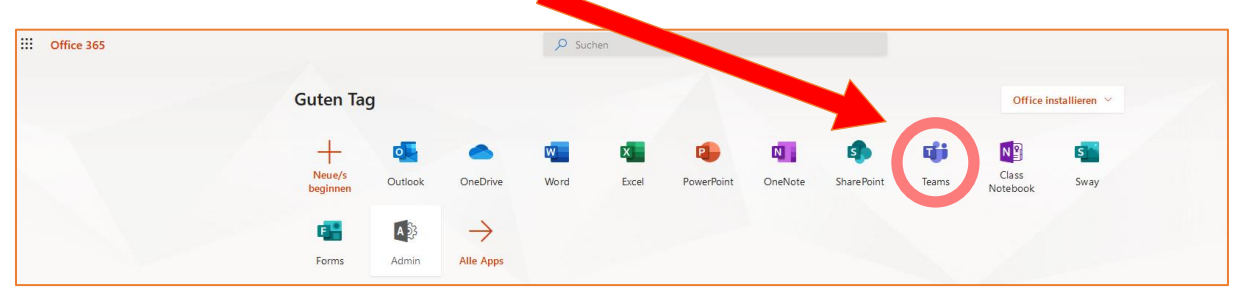

Weitere Infos kann man auf Youtube finden. Wir empfehlen für Schülerinnen und Schüler

https://www.youtube.com/watch?v=4B0EDunFeZE

und ergänzend

https://www.youtube.com/watch?v=5FdsrwL4Ugc.